Acesse o link abaixo:

https://www8.receita.fazenda.gov.br/SimplesNacional/controleAcesso/Autentica.aspx ?id=16

Informe os dados: CNPJ, CPF e código de acesso do Simples Nacional:

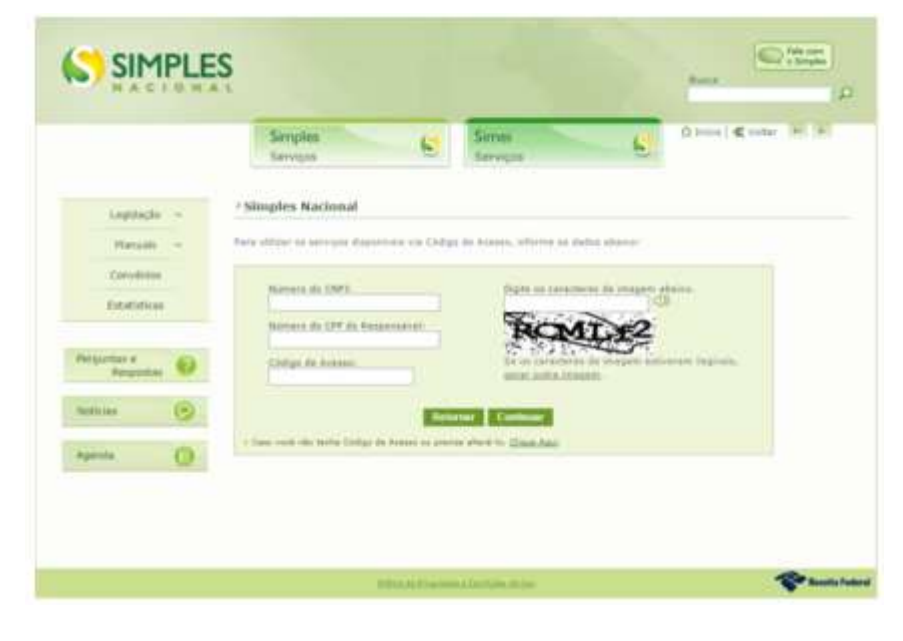

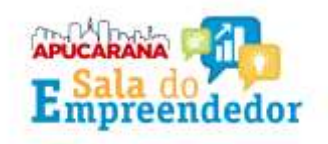

#### Para criar o código de acesso: Informar CNPJ e CPF;

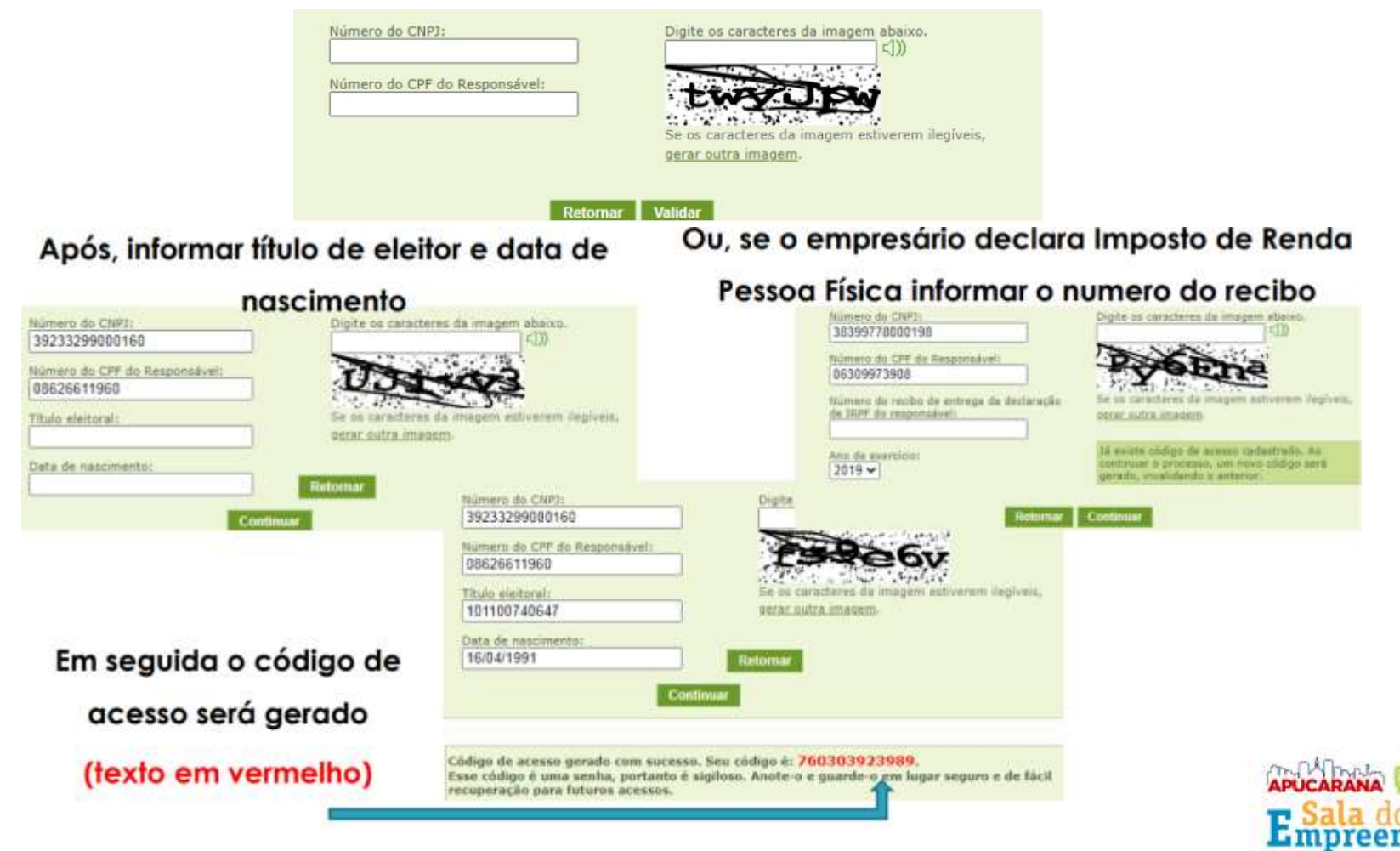

Já criado o código de acesso informe os dados: CNPJ, CPF e código de acesso do Simples Nacional:

| Número do CPF do Responsável: | at an                                                                  |
|-------------------------------|------------------------------------------------------------------------|
|                               |                                                                        |
| Código de Acesso:             | Se os caracteres da imagem estiverem llegíveis,<br>gerar sutra imagem- |
|                               |                                                                        |

O sistema vai fazer a seguinte pergunta (responder 'Não' para prosseguir):

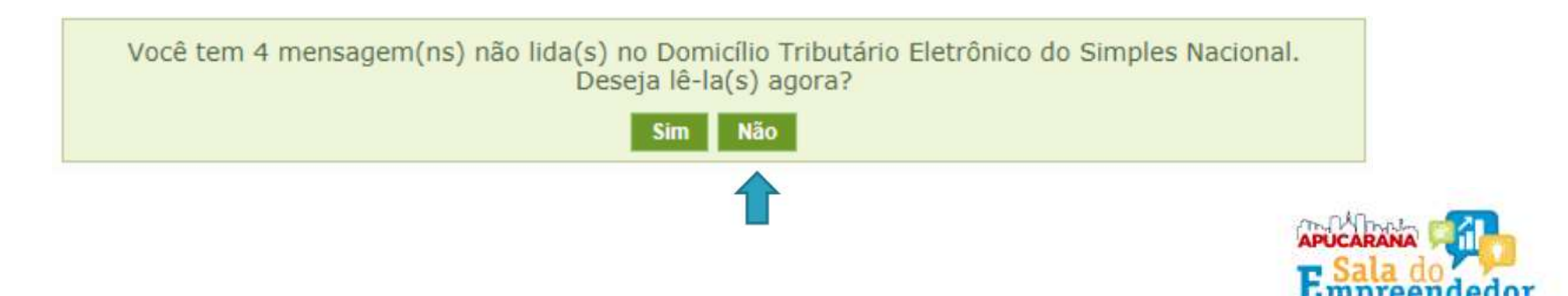

O sistema vai direcionar para a página da impressão da DASN, basta clicar no ícone da impressora referente ao ano desejado e fazer o download da declaração em seu computador.

|                |                    | o Número da Declaração | Data e hora da Transmissão | Recibo da Declaração | Excesso de Receita | MAED        |          |                  |
|----------------|--------------------|------------------------|----------------------------|----------------------|--------------------|-------------|----------|------------------|
| Ano-Calendário | Tipo de Declaração |                        |                            |                      | Pagar<br>on-line   | Notificação | DARF     | Pagar<br>on-line |
| 2014           | Original           | 211746952014001        | 20/02/2015 13:44:49        |                      |                    | -           | 1.16     |                  |
| 2015           | Original           | 211746952015001        | 13/04/2016 14:40:15        | 8                    | 2                  |             | <u> </u> | ·                |
| 2016           | Original           | 211746952016001        | 07/02/2017 16:13:55        |                      |                    |             |          |                  |
| 2017           | Original           | 211746952017001        | 11/01/2018 15:31:01        |                      | -                  | 8           | 1        | 1                |
| 2018           | Original           | 211746952018001        | 03/07/2019 13:49:30        |                      |                    | 0           |          | 5<br>#           |
| 2019           | Original           | 211746952019001        | 24/09/2020 14:28:54        |                      | 2                  |             |          | 1<br>T           |

#### Informações Importantes:

1. A opção "Imprimir DAS/DARF" gera um documento em formato PDF para pagamento na rede bancária credenciada;

2. A opção "Pagar Online" gera um documento para realização do pagamento por meio de débito em conta-corrente. No momento, este pagamento está disponível apenas para usuários do Banco do Brasil, com acesso ao Internet Banking.

3. Os documentos gerados em cada opção possuem numerações diferentes. Caso escolha a opção "Pagar Online", ao final da transação, após receber a confirmação do banco de que a transação foi efetivada, o usuário poderá imprimir o comprovante do pagamento. Caso queira imprimir-lo posteriormente, deverá acessar o Portal e-CAC, no sitio da Receita Federal do Brasil, utilizando certificado digital ou código de acesso do referido Portal, selecionar a aba "Pagamentos" e parcelamentos" e, então, o serviço "Consulta de Comprovante de Pagamento - DARF, DAS e DJE.

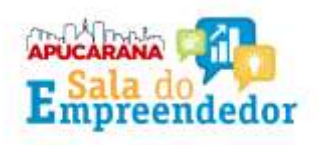